# Användarguide vKlient PVG (RS-Citrix)

### Anslutning

- Starta Edge på din dator och ange sökvägen <u>https://vklient.skane.se</u> alt via genväg på skrivbordet
- Välj certifikat och skriv in din pinkod
- När du fått upp sidan för Citrix StoreFront så klickar du på vKlient PVG (finns under fliken Skrivbord)
- Får du en popup-ruta som frågar om du vill bekräfta certifikatet så svarar du **ok** på det (se bild under förutsättningar punkt 3)
- Får du en popup-ruta som frågar om du vill ansluta dina enheter så svarar du **ok** på det (sker endast vid första påloggningen)

# Start av applikationer

Alla applikationer kan startas via startmenyn OBS! I dagsläget funkar det inte fullt ut att skapa genvägar till applikationer på skrivbordet och i aktivitetsfältet men kan i stället fästas som genväg i Startmenyn.

# Start av webblänkar

Alla webblänkar startas via webbläsaren (Microsoft Edge). Länkarna finns under mappen *Region Skåne* eller under *Favoriter*.

| 9 | n 🗂 🧟 Start - Re            | gion Skånes intranät - N 🗙 🕇              |                                          |          |   |            |   |
|---|-----------------------------|-------------------------------------------|------------------------------------------|----------|---|------------|---|
|   | C 🛱 🗅 http                  | ps://intra.skane.se                       | A 🏠 🛸 🌲 🤤 I                              | [] {≞    | Ē | <b>~</b> 2 |   |
|   | Region Skåne                |                                           |                                          |          |   |            | + |
| • | 1177                        |                                           | 🔺 3 👻 Ulri                               | ika 🝷    |   | î          |   |
| C | Bild och Funktion           |                                           |                                          |          |   | н          |   |
| C | Boka sjukresa               | ntranätet                                 | Sök person eller innehåll Q              | Sök      |   | н          |   |
| C | Externa Läkemedelbeställare | Anställning och                           | Vårdinformation och Om min förvaltning   | roch     |   | н          |   |
| C | DS7                         | medarbetarservice                         | patientservice Region Skåne              |          |   | н          |   |
| C | 1 Intyg                     |                                           |                                          |          |   | U.         |   |
| C | Jourlisa                    | a! Inte du? Växla konto.                  | Hjälp med startsidan Dina instäl         | Ilningar |   |            |   |
| C | Lissy                       |                                           |                                          |          |   |            |   |
| C | Mammografi                  | mation                                    | Se alla Planerade åtgärder               |          |   |            |   |
| C | Mina Planer                 | ooratoriesvar Allmänkemi Ängelhol 09 okt  | Fax fungerar ei - patienttransport Malmö | 07 okt   |   |            |   |
|   | Muse Web                    | tekniskt fel, åtgärd krävs 06 okt         | Hiss 6 avstängd Ängelholms Sjukhus       | 06 okt   |   |            |   |
|   | Npö                         | på Linje 10 rörposten Lund 04 okt         | Fördröjda laboratoriesvar VRE-screening  | 25 sep   |   |            |   |
|   | Paraplyportalen             | on 111 och 113 avstängda SUS Lund 14 sep  | Problem med filtervisning i FM Access    | 12 sep   |   |            |   |
|   | ) Pasis (web)               | avstängd SUS Lund 11 sep                  | Driftstopp tU-Oxalat                     | 01 sep   |   |            |   |
|   | ] QlikviewMeny              | g av ventilationsbrandskyddet i Lâ 04 jul | Förlängda svarstider PI-typning          | 05 jun   |   |            |   |
|   | ] Sesam 2 Prod              |                                           |                                          |          |   |            |   |
|   | ] Skånekatalogen            | nvister                                   |                                          | $\sim$   |   |            |   |
|   | ្ឋា Smittspårning           |                                           |                                          |          |   |            | a |
|   | ") Triagehandboken          | Nyanställd                                |                                          | ^        |   |            |   |
|   | ] Visma WebSesam            | chacklista                                | Pegiondirektören hälsar d                | iα       |   | Ŧ          | ŝ |

# Frånkoppling/Utloggning

Session kopplas från genom att man väljer **Start ==** och på vänster sida av Start-menyn väljer man Och K**oppla från.** Alternativt kopplar man ifrån via Desktop viewer genom attvälja **Disconnect** 

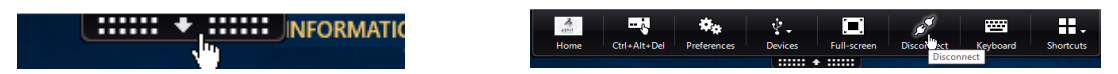

Utloggning görs genom att Välja Start **#**.

På vänster sida av Start-menyn väljer du konton (ikon eller bild) och väljer sedan Logga ut.

# Diktering och avlyssning av diktat

Vid diktering och avlyssning av diktat ansluts diktafon alternativt fotpedaler/handkontroll automatiskt utan aktivering som var krav i tidigare version av vKlient.

Drivrutiner för Philips SpeechMike måste vara installerade på den lokala klienten.

#### Förutsättningar

Aktuellt installationspaket ska vara installerad på den lokala klienten för att vKlient ska fungera optimalt.

Detta paket kan installeras enligt två alternativ via följande länk: https://vardgivare.skane.se/it/it-stod-och-tjanster-a-o/rs-citrix/installationsfiler-och-manualer/

- 1. Automatisk installation
  - Kör vKlient Cleanup.exe Omstart måste ske efter avinstallation pga SITHS eID
  - · Kör Install vKlient.exe Nu installeras alla komponenter som krävs för att köra vKlient
- 2. Manuell installation
  - Om man redan har det gamla vKlient paketet så avinstallera Citrix Workspace och Citrix Policy
  - Installera sedan dessa igen via media i Unpack mappen.
  - Växlar finns i Install.txt i den mappen

#### 3. Bekräfta certifikat, Windows-säkerhets pop-up

Följande säkerhets pop-up kan fås bort genom att göra nedanstående inställningar.

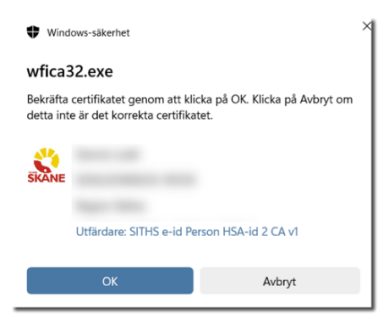

Öppna Internet inställningar på datorn

URL https://vklient.skane.se läggs in i betrodda platser

| Allmänt                                                                                       | Säkerhet<br>se eller ändra :                                             | Sekretess<br>säkerhetsinställi               |                       | Innehåll  |
|-----------------------------------------------------------------------------------------------|--------------------------------------------------------------------------|----------------------------------------------|-----------------------|-----------|
| jen zon som du vil                                                                            | se eller ändra :                                                         | säkerhetsinställi                            |                       |           |
|                                                                                               | ٠ 🌒                                                                      | 1                                            | iingar för.           |           |
| Internet Lokalt                                                                               | t intranät Be                                                            | etrodda Ej t<br>latser p                     | etrodda<br>latser     |           |
| Betrodda p                                                                                    | latser                                                                   |                                              | -                     | 2411      |
| äkerhetsnivå för zo<br>Tillåtna nivåer i de<br><b>Mellan</b><br>- Mellan<br>- Mella<br>- Sign | onen<br>n här zonen: A<br>delanden visas<br>ert hämtas<br>nerade ActiveX | lla<br>innan innehåll si<br>-kontroller hämt | om eventue<br>as inte | ilt inte  |
| Aktivera kern                                                                                 | elläge (kräver a                                                         | att Internet Exp                             | orer starta           | s om)     |
|                                                                                               | Anp                                                                      | assad nivå                                   | Standa                | rdnivå    |
|                                                                                               |                                                                          | Âterstăll alla zor                           | er till stand         | iardnivân |
|                                                                                               |                                                                          |                                              | whryt                 | Verkstz   |

|                                                                                                    | Aktivera                                                                                                    |                 | -                   |
|----------------------------------------------------------------------------------------------------|----------------------------------------------------------------------------------------------------|-----------------|---------------------|
| C                                                                                                    | ) Inaktivera                                                                                                    |                 |                     |
| B                                                                                                    | ockera popup-fönster                                                                                                    |                 |                     |
|                                                                                                    | Aktivera                                                                                                    |                 |                     |
| C                                                                                                    | ) Inaktivera                                                                                                    |                 |                     |
| D                                                                                                    | ra och släpp eller kopiera och kli                                                                                                    | stra in filer   |                     |
|                                                                                                    | Aktivera                                                                                                    |                 |                     |
| Č                                                                                                    | ) Fråga                                                                                                    |                 |                     |
| C                                                                                                    | ) Inaktivera                                                                                                    |                 |                     |
| Fr                                                                                                    | åga inte efter val av klientcerti                                                                                                    | fikat när det b | ara finns ett c     |
|                                                                                                    | Aktivera                                                                                                    |                 |                     |
| Ĉ                                                                                                    | Teaktivera                                                                                                    |                 |                     |
|                                                                                                    | 1 HOKUVELO                                                                                                    |                 |                     |
| N                                                                                                    | avigera i fönster och ramar öve                                                                                                    | r skilda domän  | er                  |
|                                                                                                    | avigera i fönster och ramar öve<br>) Aktivera                                                                                                    | r skilda domän  | er                  |
|                                                                                                    | ) nakuvera<br>avigera i fönster och ramar öve<br>) Aktivera<br>) Fråga                                                                                                | r skilda domän  | er                  |
|                                                                                                    | ) Inakovera<br>avigera i fönster och ramar öve<br>) Aktivera<br>) Fråga<br>) Inaktivera                                                                               | r skilda domän  | er                  |
|                                                                                                    | ) Anatovera<br>avigera i fönster och ramar öve<br>) Aktivera<br>) Fråga<br>) Traktivera                                                                               | r skilda domän  | er<br>V             |
| <                                                                                                    | ) Analove a<br>avigera i fönster och ramar öve<br>) Aktivera<br>) Fråga<br>h Toaktivara<br>la när datom har startats om                                               | r skilda domän  | er<br>>             |
| <ul> <li>Ni C</li> <li>Ni C</li> <li< td=""><td>) Anakovera<br/>avojera i fönster och ramar öve<br/>) Aktivera<br/>) Fråga<br/>) Traktivera<br/>la när datorn har startats om<br/>vassade inställningar</td><td>r skilda domän</td><td>er<br/>&gt;</td></li<></ul>                                                                                                    | ) Anakovera<br>avojera i fönster och ramar öve<br>) Aktivera<br>) Fråga<br>) Traktivera<br>la när datorn har startats om<br>vassade inställningar                     | r skilda domän  | er<br>>             |
| <ul> <li>Ni</li> <li>Ni</li> <li>Constraints</li> <li>Börjar gäll</li> <li>terställ anp</li> <li>terställ till:</li> </ul>                                                                                                    | ) Judiwice a<br>vojera i finister och ramar öve<br>) Aktivera<br>) Fråga<br>1 traktivera<br>a när datom har startats om<br>vassade inställningar<br>Melan (standard)  | r skilda domän  | er                  |
| <ul> <li>Ni Control Control Contro</li></ul> | ) Aldwire a<br>vigera i förster och ramar öve<br>) Aktivera<br>) Fråga<br>in traktivera<br>a när datorn har startats om<br>vassade inställningar<br>Mellan (standard) | r skilda domān  | er<br>><br>Återstäl |
| <ul> <li>Ni</li> <li>Ni</li> <li>Control</li> <li>Börjar gäll</li> <li>terställ anp</li> <li>terställ till:</li> </ul>                                                                                                    | ) Justicivera<br>sugera i förster och ramar öve<br>) Aktivera<br>) Fråga<br>a när datorn har startats om<br>wassade inställningar<br>Mellan (standard)                | r skilda domān  | er                  |

Välj Aktivera på "Fråga inte när val av klientcertifikat när det bara finns ett certifikat"

Installationspaketet innehåller följande:

- Workspace app ver. 2203 CU5\*
  - SplitDevice (OBS! är ej nödvändigt att lägga in efter 2023-12-04)
    - HKEY\_LOCAL\_MACHINE\SOFTWARE\Policies\Citrix\ICA Client\GenericUSB
    - DeviceRules = CONNECT: VID=0911 PID=0C1C SPLIT=01 INTF=04;CONNECT: VID=0911
    - PID=1844;CONNECT: VID=0911 PID=091A;DENY: class=06h;DENY: class=07h
- SpeechMike ver. 4.431\*

\* Aktuell version 2023-11-06 som kommer att förändras framöver vid uppdateringar.

# Support

•

Felanmälan görs enligt ordinarie rutin via Servicedesk 30 000.

# Övrigt

Ytterligare information angående installation, manualer och rutiner finns på Vårdgivare i Skåne. <u>https://vardgivare.skane.se/it/it-stod-och-tjanster-a-o/rs-citrix/installationsfiler-och-manualer/</u>

Genväg till Vårdgivarguiden finns även i Startmenyn på vKlient skrivbordet.

# 2024-11-20

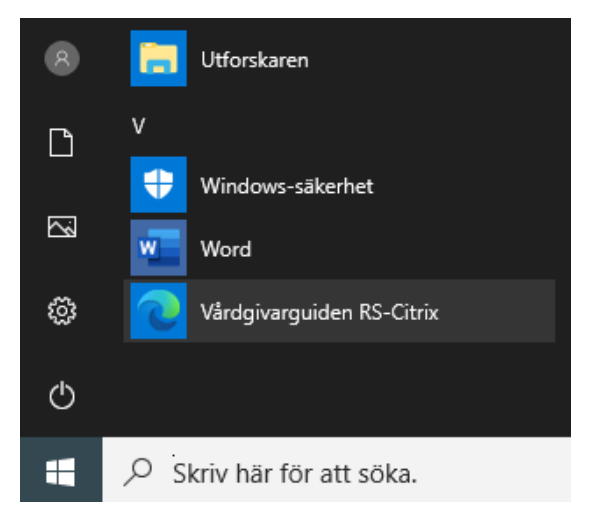